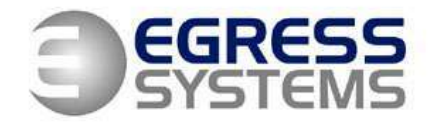

# Installing SQL Server 2005 Express for Focus 2

**1.** Run the SQL Server 2005 install package. After it has checked your system, ensure that *System Configuration Check* looks like this:

| 🔂 Mie                                                                                                  | crosoft SQL Server 2005 Setup           |                        | X                    |  |
|----------------------------------------------------------------------------------------------------|-----------------------------------------|------------------------|----------------------|--|
| System Configuration Check<br>Wait while the system is checked for potential installation<br>problems. |                                         |                        |                      |  |
|                                                                                                    | Success                                 | 13 Total<br>13 Success | 0 Error<br>0 Warning |  |
| <u>D</u> eta                                                                                           | ails:                                   |                        |                      |  |
|                                                                                                    | Action                                  | Status                 | Message 🔼            |  |
| 0                                                                                                    | Minimum Hardware Requirement            | Success                |                      |  |
| 0                                                                                                    | Pending Reboot Requirement              | Success                |                      |  |
| 0                                                                                                    | Default Installation Path Permission Re | Success                |                      |  |
| 0                                                                                                    | Internet Explorer Requirement           | Success                |                      |  |
| 0                                                                                                    | COM Plus Catalog Requirement            | Success                |                      |  |
| 0                                                                                                    | ASP.Net Version Registration Require    | Success                |                      |  |
| 0                                                                                                    | Minimum MDAC Version Requirement        | Success                |                      |  |
| 0                                                                                                    | Edition Change Check                    | Success                |                      |  |
|                                                                                                    | Fil <u>t</u> er ▼                       | <u>S</u> top           | <u>R</u> eport ▼     |  |
|                                                                                                    | Help                                    |                        | <u>N</u> ext >       |  |

Click the **Next** button.

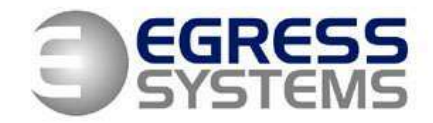

**2.** Fill in the required *Name* and *Company* then un-check the *Hide the Advanced configuration options* checkbox:

| 🖟 Microsoft SQL Server 2005 Express Edition Setup                                         |  |  |
|-------------------------------------------------------------------------------------------|--|--|
| Registration Information<br>The following information will personalize your installation. |  |  |
| The Name field must be filled in prior to proceeding. The Company field is optional.      |  |  |
| N <u>a</u> me:                                                                            |  |  |
| John                                                                                      |  |  |
| Company:                                                                                  |  |  |
|                                                                                           |  |  |
|                                                                                           |  |  |
|                                                                                           |  |  |
|                                                                                           |  |  |
| Hide advanced configuration options                                                       |  |  |
|                                                                                           |  |  |
|                                                                                           |  |  |
| Help < <u>B</u> ack <u>N</u> ext > Cancel                                                 |  |  |

Click the **Next** button.

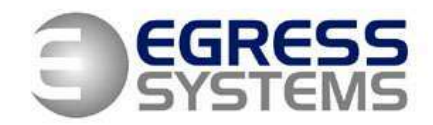

**3.** Ensure that the *Feature Selection* looks like this:

| ⊮ Microsoft SQL Server 2005 Express Edition Setup                                                                                                    |                                                                                                    |  |  |
|----------------------------------------------------------------------------------------------------|----------------------------------------------------------------------------------------------------|--|--|
| Feature Selection<br>Select the program features you want installed.                                                                                                    |                                                                                                    |  |  |
| Click an icon in the following list to change how a featur                                                                                                    | e is installed.                                                                                                    |  |  |
| Image: Database Services         Image: Database Services         Image: Da | Feature description<br>Installs the SQL Server Database<br>Engine, tools for managing relational<br>and XML data, and replication.             |  |  |
|                                                                                                    | This feature requires 87 MB on your<br>hard drive. It has 2 of 3 subfeatures<br>selected. The subfeatures require 99<br>MB on your hard drive. |  |  |
| Installation path                                                                                                    |                                                                                                    |  |  |
| C:\Program Files\Microsoft SQL Server\                                                                                                    | Browse<br>Disk Cost                                                                                                    |  |  |
| Help < Back                                                                                                    | Next > Cancel                                                                                                    |  |  |

Click the **Next** button.

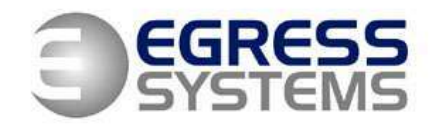

4. Select a Named Instance and call it 'Focus':

| 🖟 Microsoft SQL Server 2005 Express Edition Setup                                                                                                    |  |  |  |
|----------------------------------------------------------------------------------------------------|--|--|--|
| Instance Name<br>You can install a default instance or you can specify a named<br>instance.                                                                                                    |  |  |  |
| Provide a name for the instance. For a default installation, click Default instance and click<br>Next. To upgrade an existing default instance, click Default instance. To upgrade an existing<br>named instance select Named instance and specify the instance name. |  |  |  |
| <ul> <li><u>D</u>efault instance</li> <li>Named instance</li> <li>Focus</li> </ul>                                                                                                    |  |  |  |
| To view a list of existing instances and components click on Installed instances.                                                                                                    |  |  |  |
| Help < Back Next > Cancel                                                                                                    |  |  |  |

Click on the **Next** button.

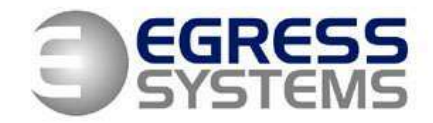

5. Ensure that *Service Account* looks like this:

| 😸 Microsoft SQL Server 2005 Expres                                                              | s Edition Setup | ×        |
|-------------------------------------------------------------------------------------------------|-----------------|----------|
| Service Account<br>Service accounts define which accounts to log in.                            |                 |          |
| Service:                                                                                        | SQL Server      |          |
| ⊙ Use the built-in S <u>v</u> stem account<br>○ Use a domain user account                       | Network service | <b>~</b> |
| Username:<br>Password:                                                                          |                 |          |
| Domain:                                                                                         |                 |          |
| <ul> <li>Start services at the end of setup</li> <li>SQL Server</li> <li>SQL Browser</li> </ul> |                 |          |
|                                                                                                 | < Back Next >   | Cancel   |

Click the **Next** button.

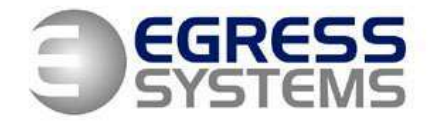

**6.** Ensure that *Authentication Mode* looks like this and that you enter the desired sa logon password (write this down for future reference):

| 🖟 Microsoft SQL Server 2005 Express Edition Setup                                                                 |
|----------------------------------------------------------------------------------------------------|
| Authentication Mode The authentication mode specifies the security used when connecting to SQL Server.            |
| Select the authentication mode to use for this installation.                                                      |
| ○ <u>W</u> indows Authentication Mode ⊙ <u>M</u> ixed Mode (Windows Authentication and SQL Server Authentication) |
| Specify the sa logon password below:<br>Enter password:                                                           |
| *****                                                                                                    |
| Confirm <u>p</u> assword:                                                                                         |
| *****                                                                                                    |
|                                                                                                    |
| Help <a><br/> <a>Back</a><br/> Mext &gt; <a>Cancel</a></a>                                                        |

Click the **Next** button.

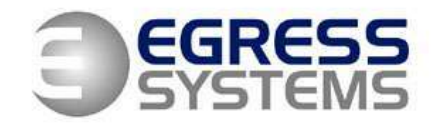

7. Ensure that *Collation Settings* look like this:

| 🙀 Microsoft SQL Server 2005 Expre                                                                                                    | ess Edition Setup 🛛 🔀                                                                                                    |  |  |  |
|----------------------------------------------------------------------------------------------------|----------------------------------------------------------------------------------------------------|--|--|--|
| Collation Settings<br>Collation settings define the sorting beh                                                                                                    | navior for your server.                                                                                                    |  |  |  |
| Collation settings for service: SQL Server                                                                                                    |                                                                                                    |  |  |  |
| O Collation designator and sort order:                                                                                                    |                                                                                                    |  |  |  |
| Latin1_General                                                                                                    | ~                                                                                                    |  |  |  |
| Binary                                                                                                    | Binary - code point                                                                                                    |  |  |  |
| Case - sensitive                                                                                                    | Kana - sensitive                                                                                                    |  |  |  |
| Accent - sensitive                                                                                                    | Width - sensitive                                                                                                    |  |  |  |
| ⊙ <u>S</u> QL collations (used for compatibility v                                                                                                    | with previous versions of SQL Server)                                                                                                    |  |  |  |
| Binary order based on code point comp<br>Strict compatibility with version 1.x case<br>Dictionary order, case-sensitive, for us<br>Dictionary order, case-insensitive, for us | arison, for use with the 850 (Multilingual A<br>e-insensitive databases, for use with the<br>e with 1252 Character Set.<br>use with 1252 Character Set. |  |  |  |
|                                                                                                    | ercase preference, for use with 1252 Ch                                                                                                    |  |  |  |
| Help                                                                                                    | < Back Next > Cancel                                                                                                    |  |  |  |

Click the **Next** button.

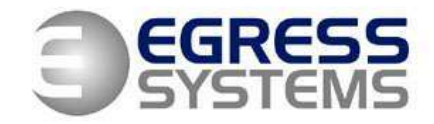

8. Ensure that User Instances looks like this:

| 🛱 Microsoft SQL Server 2005 Express Edition Setup                                                          |  |  |
|----------------------------------------------------------------------------------------------------|--|--|
| User Instances<br>Configure Run As Normal User mode.                                                       |  |  |
| Allow users who do not have administrator privileges to run a separate instance of the<br>Database Engine. |  |  |
| Enable User Instances                                                                                      |  |  |
|                                                                                                    |  |  |
|                                                                                                    |  |  |
|                                                                                                    |  |  |
|                                                                                                    |  |  |
|                                                                                                    |  |  |
| Help < Back Next > Cancel                                                                                  |  |  |

Click the **Next** button.

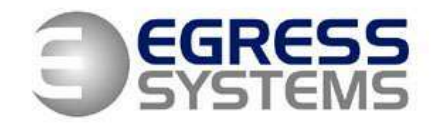

**9.** Ensure that *Error and Usage Report Settings* look like this:

| 🔀 Microsoft SQL Server 2005 Express Edition Setup                                                                                                    |
|----------------------------------------------------------------------------------------------------|
| Error and Usage Report Settings<br>Help Microsoft improve some of the SQL Server 2005 components<br>and services.                                                                                                    |
| Automatically send Error reports for SQL Server 2005 to Microsoft or your corporate error<br>reporting server. Error reports include information regarding the condition of SQL Server<br>2005 when an error occurred, your hardware configuration and other data. Error reports<br>may unintentionally include personal information, which will not be used by Microsoft. |
| Automatically send <u>F</u> eature Usage data for SQL Server 2005 to Microsoft. Usage data<br>includes anonymous information about your hardware configuration and how you use our<br>software and services.                                                                                                    |
| By installing Microsoft SQL Server 2005, SQL Server and its components will be configured to<br>automatically send fatal service error reports to Microsoft or a Corporate Error Reporting<br>Server. Microsoft uses error reports to improve SQL Server functionality, and treats all<br>information as confidential.                                                     |
| Help     < Back                                                                                                    |

Click the **Next** button.

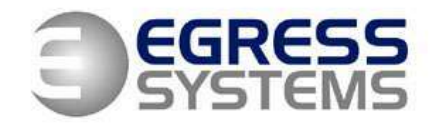

9. Ensure that *Ready to Install* looks like this:

| 🛃 Microsoft SQL Server 2005 Express Edition Setup                                                                                                    | 3 |  |
|----------------------------------------------------------------------------------------------------|---|--|
| Ready to Install<br>Setup is ready to begin installation.                                                                                                    |   |  |
| Setup has enough information to start copying the program files. To proceed, click Install. To change any of your installation settings, click Back. To exit setup, click Cancel. |   |  |
| The following components will be installed:                                                                                                    |   |  |
| SQL Server Database Services (Database Services)                                                                                                    |   |  |
|                                                                                                    | _ |  |

Click the *Install* button. SQL will now be installed with a named instance of Focus.

NJD 02/06/2008